# Manual för administratörer av LearnLoop

### Innehålsförteckning

| 2 |
|---|
| ) |
| 5 |
| 5 |
| 3 |
| ) |
|   |

## Introduktion

Hur man skapar de olika modulerna i en kurs och gör inställningar för dem är redan förklarat i användarmanualen eftersom de vanliga användarna kan skapa alla olika moduler om du ger dem dessa rättigheter när du skapar en kurs. (Se Nr 6, *Hur man skapar en kurs och ändrar kursens inställningar*)

Det finns tvåtyper av administratörer, huvudadministratören och kursadministratören. Huvudadministratören kan skapa nya kurser och hon/han kan sätta en eller flera av kursdeltagarna som kursadministratörer.

Kursadministratören kan inte skapa en ny kurs men hon/han kan göra ändringar i inställningarna för sin kurs, till exempel skriva in och ändra introduktionssidan till kursen, ändra användarnas rättigheter eller sätta fler användare som administratörer.

## Hur man skapar en kurs och ändrar kursens inställningar

### Skapa en ny kurs

1. Klicka på**edit/add-verktyget efter "Courses"** för att skapa en ny kurs. Du kan bara se detta verktyg där om du är huvudadministratör.

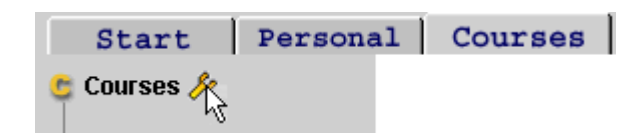

### Ändra inställningar

1. Klicka påedit/add-verktyget efter kursens namn.

Du kan bara se detta verktyg där om du är huvud- eller kursadministratör.

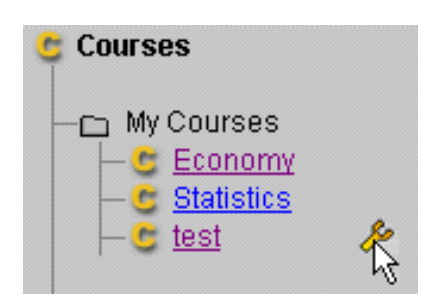

Samma sida visas både om du ska skapa eller ändra inställningar för kursen . De fyra följande bilderna är delar av denna skapa/ändra-sida.

| Create/Edit course |                                                                               |  |  |  |  |  |
|--------------------|-------------------------------------------------------------------------------|--|--|--|--|--|
| Created by:        | Britt Klintenberg                                                             |  |  |  |  |  |
| Course name:       | test                                                                          |  |  |  |  |  |
| Active:            |                                                                               |  |  |  |  |  |
| Info:              | This is a course where you can explore the possibilities 🔄 of Learnloop.      |  |  |  |  |  |
|                    | Start by registering an account via Create new login in the menu to the left. |  |  |  |  |  |

2. Skriv kursens namn i fältet "Course name".

3. Se till att rutan efter "Active" är förbockad om du vill att kursen ska vara aktiv, dvs tillgänglig för deltagarna. Du kan aldrig ta bort en kurs helt men genom att klicka i rutan så att bocken försvinner gör du kursen inaktiv och bara administratörerna kan se att den finns. Du kan ändra tillbaka till aktiv igen genom att bocka för i rutan.

4. **Skriv in eller ändra i texten** i rutan "info". Denna text kommer att visas påkursens introduktionssida, och de som inte är med i kursen kommer ocksåatt kunna läsa denna information innan de eventuellt söker kursen.

|              | Everyone is accepted automatically                                                                                        | $\odot$ |
|--------------|----------------------------------------------------------------------------------------------------|---------|
|              | I want to accept every user and I will receive a mail for<br>every application in which I can respond instantantaniously. | 0       |
| Applications | The course is closed except for those that are already members.                                                           | o       |

5. Klicka i någon av de runda knapparna för att välja <u>om</u> och <u>hur</u> nya användare ska antas till kursen.

Första alternativet innebär att inga nya kursmedlemmar tas in i kursen. Detta alternativ kan du gåtillbaka och välja när alla som ska vara med är med.

Andra alternativet innebär att du kommer att fåett e-postmeddelande från varje person som ansöker till kursen (Se *Hur man säger ja eller säger nej till ansökningar*). Om det finns en kursadministratör skickas dessa meddelanden till henne/honom, annars sänds de till huvudadministratören.

Tredje alternativet innebär att alla som söker automatiskt kommer med i kursen.

6. **Bestäm vad varje användare ska kunna skapa** genom att klicka i rutorna. Du kan bocka för såmånga eller såfårutor du vill och du kan ocksåsenare gåin och ändra detta.

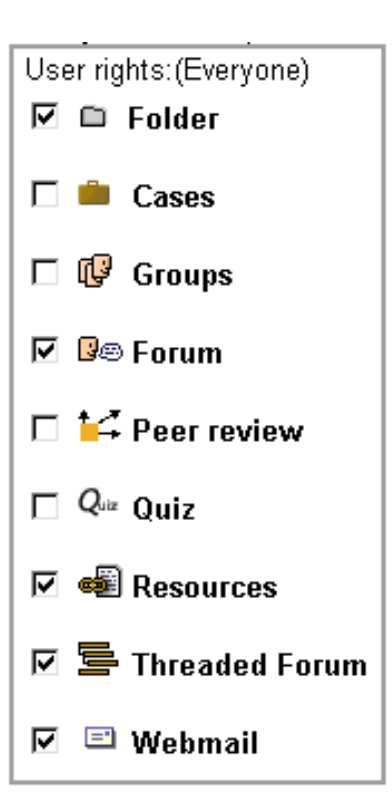

Detta är sista delen av skapa/ändra-sidan.

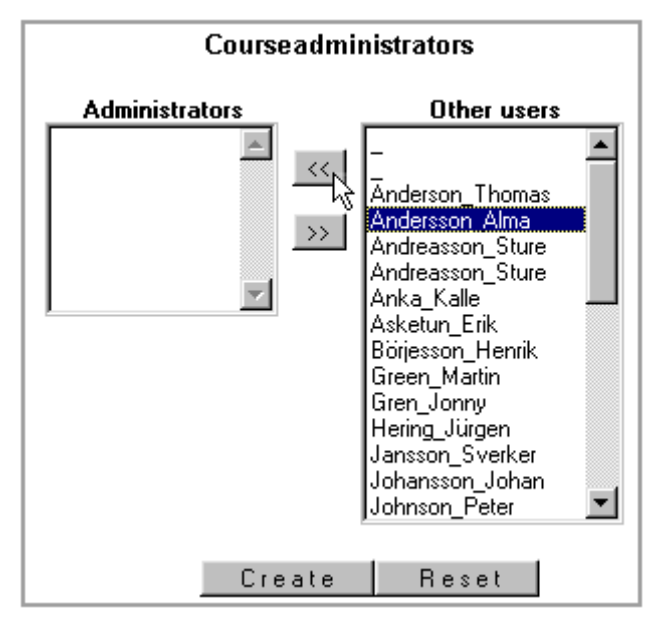

I fältet till vänster kan du se namnen påde nuvarande kursadministratörerna om det finns några, och i fältet till höger ser du namnen påalla andra användare dvs. de som skaffat sig ett login i LearnLoop.

7. Klicka påett namn i högra fältet om du vill göra henne/honom till kursadministratör.

8. Klicka på**pilarna** som pekar å vänster. Hennes/hans namn flyttas dåtill det vänstra fältet och hon/han blir kursadministartör när du har klickat "Create".

Gör påmotsatt sätt om du vill ta bort en kursadministratör.

9. Klicka "Create".

## Hur man säger ja eller säger nej till ansökningar

För att ha möjligheten att säga ja eller nej till en ansökan måste du välja detta alternativ när du skapar kursen eller ändrar kursens inställningar. (See Nr 5, *Hur man skapar en kurs eller ändrar kursens inställningar*)

Du kommer att fåett e-postmeddelande varje gång någon ansöker till din kurs. Detta meddelande kan se ut ungefär såhär. I detta fall heter kursen *test*, och den som ansökt till kursen heter *Peter Johnson*.

```
Subject: Request to join test
   Date: Tue, 28 Dec 1999 09:36:33 +0100
From: LearnLoop@learnloop.org
   To: britt

A user has applied to join your course (test)
Username: Peter Johnson
eMail: mailto:peterjjj.@hotmail.com
Just click on the appropriate link below to respond to this request.
To Grant Permission:
http://quiz.informatik.gu.se/test/courses/mailresponse.php?courses=21&users=13
To Refuse Permission:
http://quiz.informatik.gu.se/test/courses/mailresponse.php?courses=21&users=13
```

1. Klicka pånågon av länkarna, *To Grant Permission* eller *To Refuse Permission*. Den första för att anta vederbörande till kursen och den andra för att inte anta henne/honom. Ett e-postmeddelande med ett svar sänds dåocksåautomatiskt till personen ifråga. Om du även vill skriva ett personligt meddelande klickar du pålänken "*mailto*:...".

## Hur man lägger till anteckningar i kurskalendern

Varje användare har en personlig kalender men ocksåen kurskalender för varje kurs hon/han är med i. Endast administratören kan göra tillägg och ändringar i kurskalendern.

1. Klicka påett datum dådu vill lägga till något.

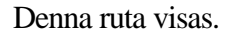

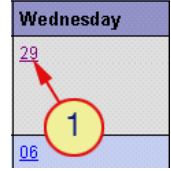

|                               | Close               |              |  |  |  |  |
|-------------------------------|---------------------|--------------|--|--|--|--|
| Add appointment to 1999-09-29 |                     |              |  |  |  |  |
| Add to                        | Personal Calendar 🛃 | <b>-</b> (2) |  |  |  |  |
| StartTime:                    | Personal Calendar   |              |  |  |  |  |
| Length:                       | Intro. informatik   |              |  |  |  |  |
|                               | Testakurs 🛛 🚽       |              |  |  |  |  |
| Title:                        | ebook               |              |  |  |  |  |
| Text:                         | IS/IT plan.         |              |  |  |  |  |

2. Klicka påpilen för att se de kalendrar som du kan lägga till anteckningar i (Din personliga kalender och de kalendrar som du är administratör för).

3. Välj rätt kalender genom att klicka påden.

| Add to     | Testakurs                                                |  |  |  |  |  |
|------------|----------------------------------------------------------|--|--|--|--|--|
| StartTime: |                                                          |  |  |  |  |  |
| Length:    | 2hr 🚽                                                    |  |  |  |  |  |
| Title:     | Workshop                                                 |  |  |  |  |  |
| Text:      | Welcome to test how this Aprogram works. See you in D442 |  |  |  |  |  |
|            | Save Clear                                               |  |  |  |  |  |
|            | <b>6</b>                                                 |  |  |  |  |  |

- 4. Klicka påpilarna och sätt starttid och längd genom att klicka pårätt tid och längd.
- 5. Skriv en titel och eventuellt en text som förklarar din titel
- 6. Klicka "Save".

I kalendern kan du såväl som kursdeltagarna se starttiden och den text

som du skrev i titelfältet. Om man klickar påsjälva anteckningen i kalendern kan man också se tidslängden som du valde samt texten som du skrev in i rutan ovan.

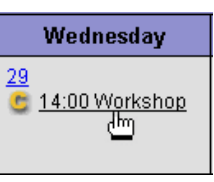

## Hur man ändrar eller tar bort en antecking i kalendern

1. Klicka påanteckningen som du vill ändra/tabort.

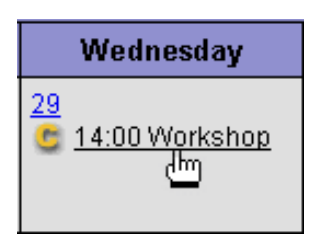

Denna ruta visas.

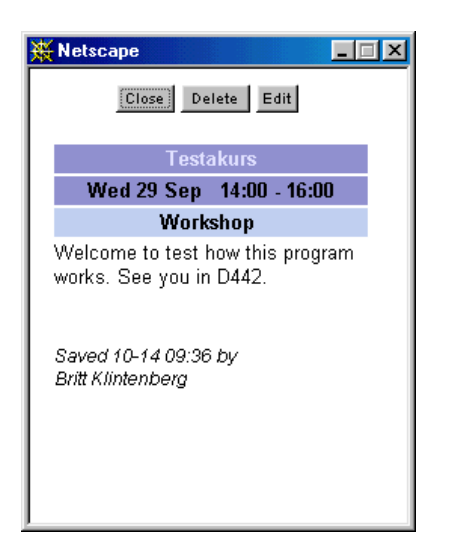

### Ändra

2. Klicka "Edit".

En dialogruta visas

- 3. Gör ändringarna.
- 4. Klicka "Update".

### Ta bort

2. Klicka "Delete".

## Hur man lägger till/tar bort kursdeltagare

1. Klicka på "Administration" längst ner i kursmenyn. Denna länk är bara synlig för administratören. (Du kan ocksåklicka på "Course members" i kursmenyn.)

2. Klicka på"Edit course members"

Du får upp en sida som ser ut såhär..

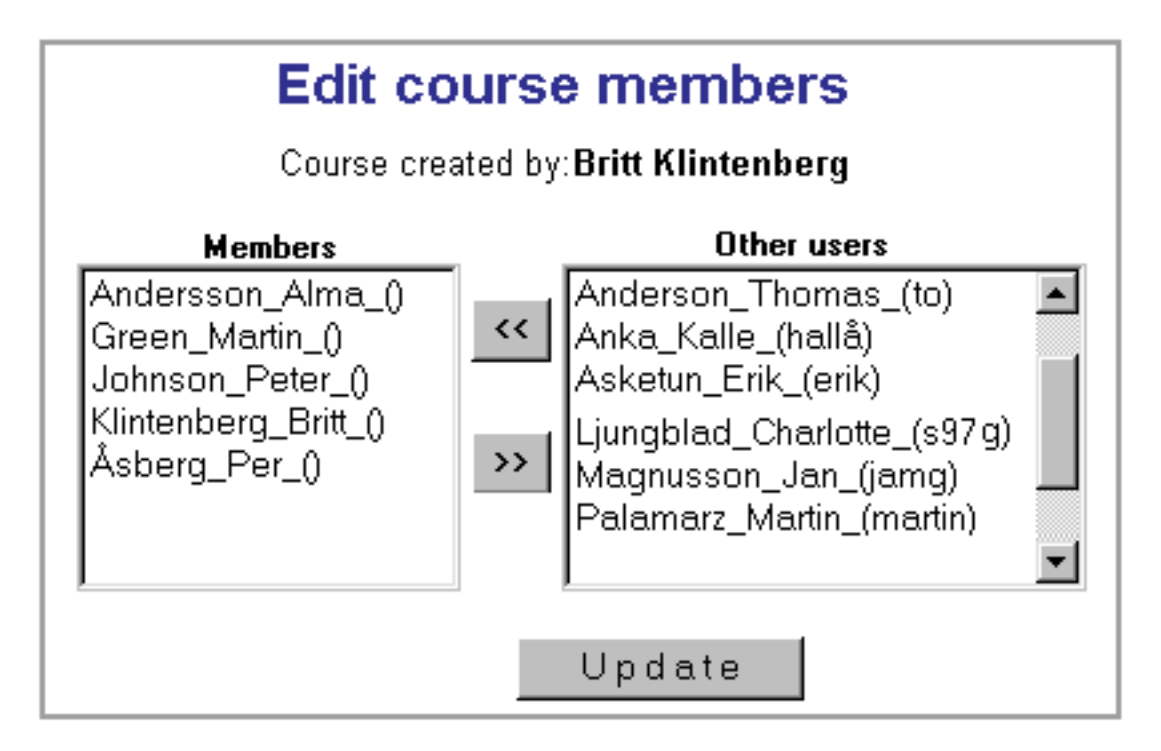

I fältet till vänster ser du namnen pådem som just nu är deltagare i din kurs och i fältet till höger ser du namn påövriga användare som skaffat sig ett login i LearnLoop.

3. Klicka påden/de användares namn som du vill lägga till eller ta bort från kursen.

4. Klicka på **pilarna** som pekar till vänster för att lägga till kursdeltagare och klicka på pilarna som pekar till höger för att ta bort kursdeltagare.

5. Klicka "Update".

## Hur man kan kolla aktiviteten i en kurs

1. Klicka på "Administration" i slutet av kursmenyn. Denna länk är bara synlig för administratören.

2. Klicka på"View course activity".

Denna ruta visas.

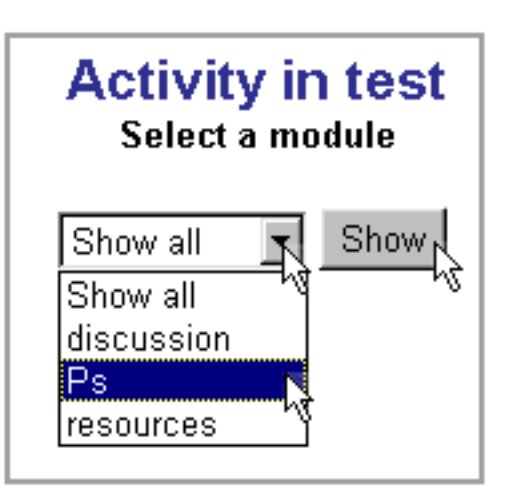

3. Klicka på **pilen** efter "show all" för att se de moduler som finns i kursen.

4. Klicka på **modulen** som du vill titta påeller klicka på "**show all**" för att se aktiviteten i alla moduler.

5. Klicka på"Show".

Aktiviteten i den valda modulen kommer att visas pådetta sätt.

| Modulename | Stat                                                                |             | By user           | (Cu               | rrent week: 51 [              | )                |
|------------|---------------------------------------------------------------------|-------------|-------------------|-------------------|-------------------------------|------------------|
| Ps         | Active users(login):<br>Total nr of logins:<br>Nr of Posting users: | 3<br>6<br>3 | Alma Ar<br>Wi     | nder<br>eek<br>51 | <b>sson</b><br>logins(2)<br>2 | postings(4)<br>4 |
|            | Total nr of postings:                                               | 10          | Martin G          |                   |                               |                  |
|            |                                                                     |             | W                 | eek               | logins(2)                     | postings(3)      |
|            |                                                                     |             |                   | 51                | 2                             | 3                |
|            |                                                                     |             | Britt Klintenberg |                   |                               |                  |
|            |                                                                     |             | W                 | eek               | logins(2)                     | postings(3)      |
|            |                                                                     |             |                   | 51                | 2                             | 3                |

Till vänster ser du modulens namn (Ps). I mitten ser du hur många som loggat in, hur många inloggningar de gjort, hur många som postat något samt hur många postningar de gjort. Till höger ser du för varje användare och vecka antal inloggningar och postningar.